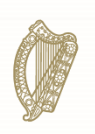

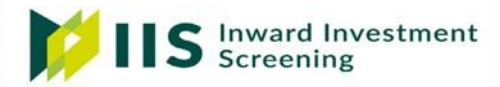

# Inward Investment Screening: Notification Portal

User Guide

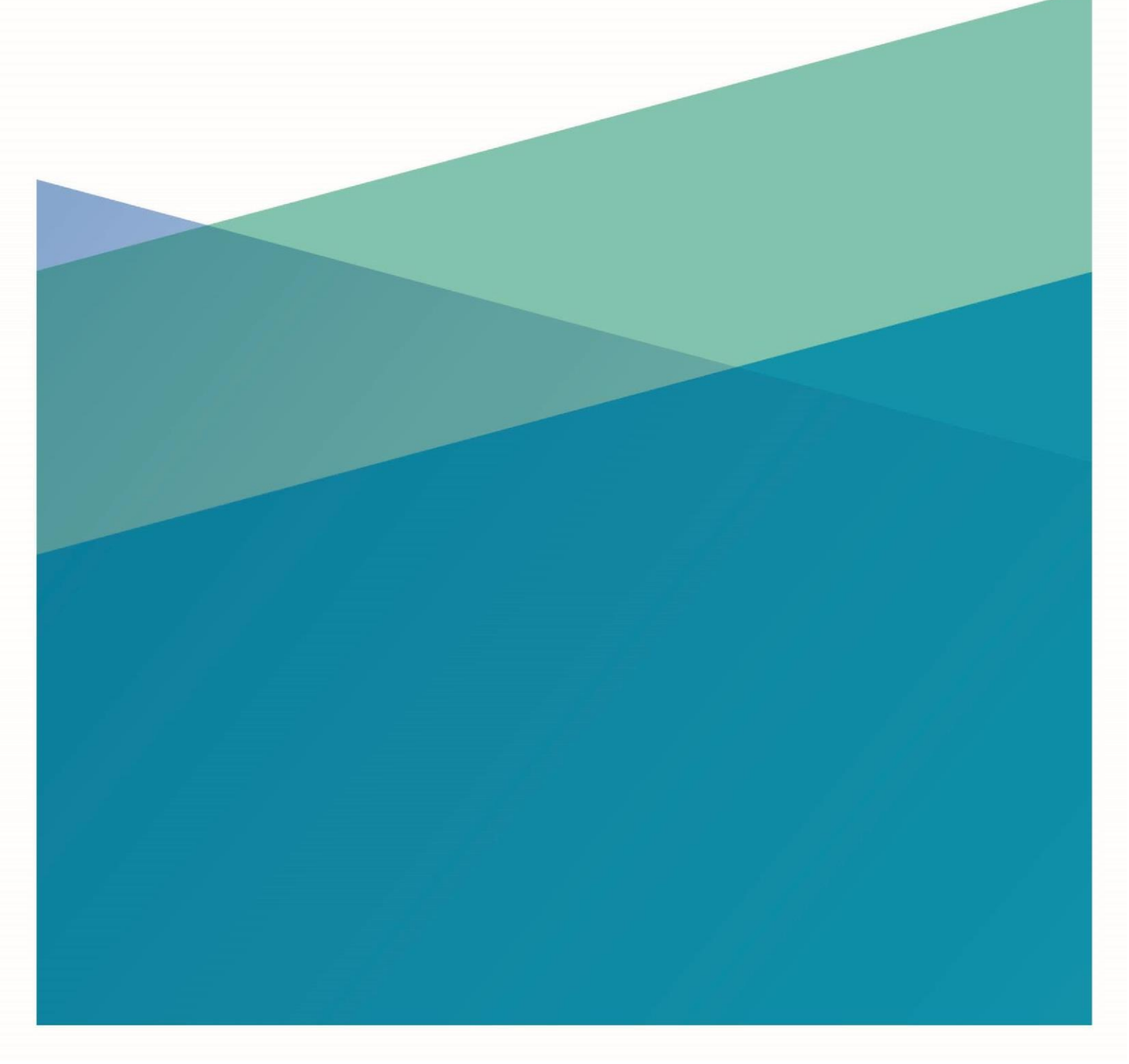

# Contents

| 1. Introduction                             | 3  |
|---------------------------------------------|----|
| 2. The IIS Portal                           | 3  |
| 2.1 General Guidance Prior to Registration: | 3  |
| 2.2 Accessing the Portal:                   | 4  |
| 2.3 Registering/Log In:                     | 4  |
| 2.4 Submitting a Notification               | 8  |
| 3. Further Information                      | 14 |

# 1. Introduction

The "Inward Investment Screening Notification Portal" provides an online system for the submission of notifications of applicable foreign investment transactions under the Screening of Third Country Transactions Act 2023.

This Act provides for an investment screening mechanism which empowers the Minister for Enterprise, Tourism, and Employment to assess, investigate, authorise, condition, or prohibit foreign investments based on a range of security and public order criteria.

Along with the online portal for the submission of notifications, a case management system has also been development to enable an efficient review and decision-making process by the relevant officials in the Department.

This user guide provides clear and concise instructions on submitting notifications via the online portal system.

## 2. The IIS Portal

In order to submit a notification, users must first create a new account or login to an existing account.

### 2.1 General Guidance Prior to Registration:

Access to the portal is available via computer or mobile device with internet access.

To ensure security for users, a two-factor authentication is used for logging in, and users are required to have both a valid email address and mobile phone number.

Required documentation can be uploaded via the portal as part of the notification process or added to an existing notification.

Files to be uploaded must be of specified format (ie \*.docx, \*.pdf or \*.xlsx).

#### 2.2 Accessing the Portal:

The portal can be accessed via the Department of Enterprise, Tourism and Employment's website: <u>Investment Screening - DETE</u>

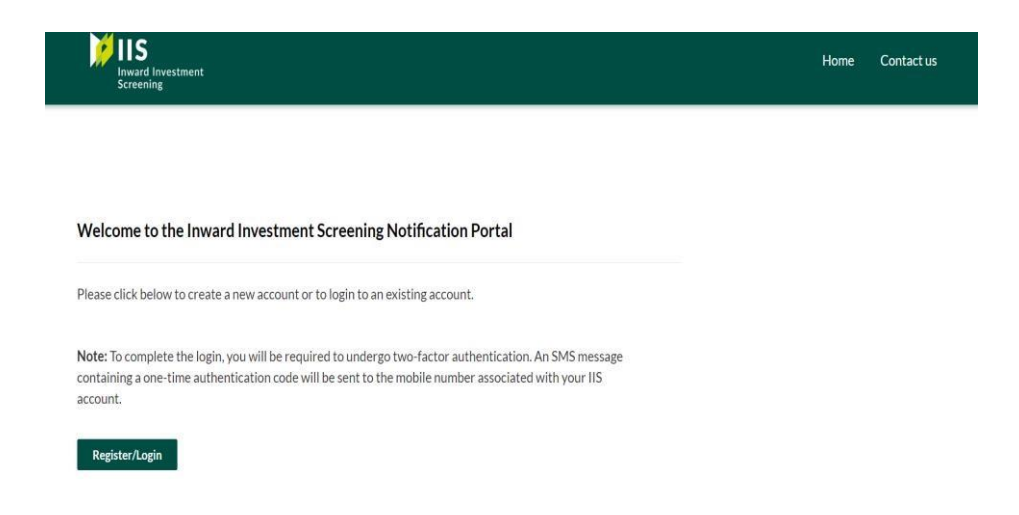

#### 2.3 Registering/Log In:

Users will be required to log in using a previously submitted email address and password or to create a new account (by clicking "sign up now").

#### Registration/Log In:

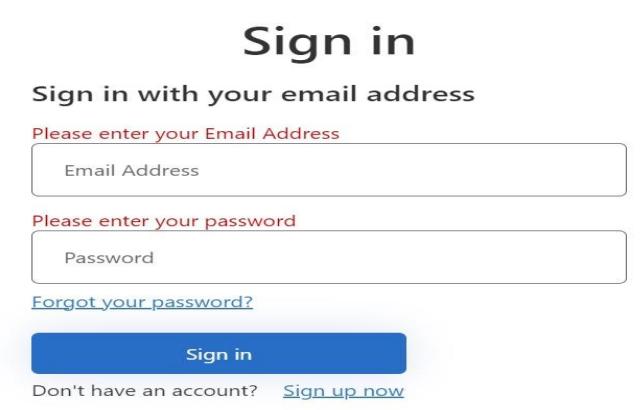

Π

To register an account, users will be required to enter an email address and then select 'Send verification code'.

#### **User Details**

|             | Send verification code |  |
|-------------|------------------------|--|
| New Passwo  | rd                     |  |
| Confirm Nev | v Password             |  |

A 6-digit verification code will issue to the user's email address which should then be entered in the 'Verification Code' field.

**User Details** 

| yvonne.cas   | sidy@enterp | ise.gov.ie |         |  |
|--------------|-------------|------------|---------|--|
| Verification | n Code      |            |         |  |
|              | Verify code | Send n     | ew code |  |
|              |             |            |         |  |
|              |             |            |         |  |

Once user's email address has been verified, user can proceed to 'Create' a password and account.

#### **User Details**

| yvonne.cassidy@enterprise.gov.ie |  |
|----------------------------------|--|
| Change e-mail                    |  |
|                                  |  |
|                                  |  |
| Create                           |  |

- As part of the two-factor authentication requirement, users will be asked to provide a mobile number to which a verification code will be sent
- Once you've entered the number, click "send code"

| Multi-factor<br>authentication                                               |
|------------------------------------------------------------------------------|
| Enter a number below that we can send a code via SMS to<br>authenticate you. |
| Country Code                                                                 |
| Ireland (+353)                                                               |
| Phone Number                                                                 |
| Phone number                                                                 |
| Send Code                                                                    |

You will then be prompted to enter the verification code – enter the code and click "verify code"

| Cancel                  |                                                         |
|-------------------------|---------------------------------------------------------|
|                         | Multi-factor<br>authentication                          |
| Enter a nu<br>authentic | umber below that we can send a code via SMS to ate you. |
|                         | +353876527004                                           |
| Enter you               | r verification code below, or send a new code           |
|                         | 2                                                       |

 Once the verification code is accepted, the following page will be presented in which you will complete your profile details.

| Inward Investment<br>Screening | Dashboard Contact us Profile name +                                                                                           |
|--------------------------------|----------------------------------------------------------------------------------------------------|
| ome > Profile                  |                                                                                                    |
| rofile                         |                                                                                                    |
|                                | Please provide some information about yourself.                                                                               |
| Profile name                   | The First Name and Last Name you provide will be displayed alongside any comments, forum posts, or ideas you make on the site |
|                                | The Email Address and Phone number will not be displayed on the site.                                                         |
| Profile                        | Your information                                                                                                    |
| Security                       | First Name *                                                                                                    |
| Manage external authentication | Last Name *                                                                                                    |
|                                | E-mail *                                                                                                    |
|                                | investmentscreening@enterprise.gov.ie                                                                                         |
|                                | Dial Code *                                                                                                    |
|                                | Q                                                                                                    |
|                                | Mobile Number *                                                                                                    |
|                                | Provide a telephone number                                                                                                    |
|                                | Is this profile created by Legal<br>representative? *<br>⊛ No ○ Yes                                                           |
|                                | Update                                                                                                    |

Once completed, click "Update" – This completes the registration process and you will receive an email confirming the account has been registered

#### 2.4 Submitting a Notification

Having created an account, each time a user logs in they will be presented with the IIS Dashboard below. Recent notifications submitted by this user will also be available to view.

| IIS<br>Inward Investment<br>Screening |                 |       |                   |              | Dashboard  | Contact us   | Yvonne Cassidy + |
|---------------------------------------|-----------------|-------|-------------------|--------------|------------|--------------|------------------|
| Applied App                           | lications Li    | ist   |                   |              |            |              |                  |
| Ref Number                            | Application St  | tatus |                   |              |            |              |                  |
| Ŧ                                     | Ŧ               | ~     |                   |              |            |              |                  |
|                                       |                 |       |                   |              |            | Apply Filter | Clear Filter     |
|                                       |                 |       |                   |              |            |              |                  |
|                                       |                 |       |                   | Se           | arch       | Q            | New Notification |
| Application Number                    | Direct Investor |       | Issued/Received 🕹 | Last updated | Applicatio | n Status     |                  |

- □ Select 'New notification' on the right-hand side of the dashboard.
- A pop up will outline that the mandatory inward investment screening notification form must be downloaded and completed.

| Download Blank Notification Form: Do                                                                         | For Inward Investment Screening                                                                                                    |  |
|----------------------------------------------------------------------------------------------------|----------------------------------------------------------------------------------------------------|--|
| Name of the target undertaking or<br>Name of the group the target unde<br>Country of the group the target un | In order to submit a new notification, you must download and complete the<br>mandatory inward investment screening notification form.<br>Download Blank notification Form.<br>An notification cannot proceed unless this form has been completed. |  |
| NACE code of primary activity of ta                                                                          | Ok<br>Iget.                                                                                                    |  |

- A link to download the notification is also provided.
- Once the form has been downloaded, press 'Ok' on the pop up to dismiss it.

 The next screen will display mandatory fields to be completed in relation to the "target undertaking" and the relevant transaction.

#### Apply For Investment Screening

|                                                                                                    | Cumulative value of the transaction (€): *                                                                                                    |
|----------------------------------------------------------------------------------------------------|----------------------------------------------------------------------------------------------------|
|                                                                                                    | Include each transaction between the parties to the transaction, or persons<br>connected with the parties, in the 12 months before the date of transaction |
| ame of the group the target undertaking or asset belongs to: ~                                       | Select                                                                                                    |
| ountry of the group the target undertaking or asset belongs to: *                                    | Sector or activity of relevance: *                                                                                                    |
|                                                                                                    | Reason for notification as per S9(1)(c) of the Screening Act                                                                                               |
|                                                                                                    |                                                                                                    |
| NACE code of primary activity of target: *                                                           | Is the transaction likely to affect projects or programmes of EU interest?:<br>*                                                                           |
|                                                                                                    | As referred to in Article 8(3) and Annex of EU Regulation (EU) 2019/452                                                                                    |
| Percentage of shares or voting rights being acquired in the target %: $^{\ast}$                      |                                                                                                    |
|                                                                                                    |                                                                                                    |
| Joes the transaction relate, directly or indirectly, to an asset or<br>indirectlying in the State: * |                                                                                                    |

□ Fill in the input fields as indicated and select 'Next' to proceed.

The next step is to provide "Investor" details.

For "Direct Investor" details press 'Add' on the right-hand side of the "Direct Investor" field.

#### Apply For Investment Screening

Download Blank Notification Form: Download

| Investor name 🕇                  | Countr | <u>y 1</u> |
|----------------------------------|--------|------------|
|                                  |        |            |
|                                  |        |            |
| There are no records to display. |        |            |
|                                  |        |            |
|                                  |        |            |

| Investor name * |      |      |   |
|-----------------|------|------|---|
|                 | <br> | <br> |   |
| Country *       |      |      |   |
|                 |      |      | Q |
|                 |      |      |   |
|                 |      |      |   |
|                 |      |      |   |
| Submit          |      |      |   |

Enter the relevant details and click 'Submit'.

To add "Ultimate Investor" details, there are two options

- i. 'Add' to input new Ultimate Investor details, or
- ii. 'Same as Direct Investor'.

|                                  | Add Same as Direct Investor |
|----------------------------------|-----------------------------|
| Investor name 🕇                  | Country 1                   |
|                                  |                             |
| There are no records to display. |                             |

I If you are adding new "Ultimate Investor" details, you will be presented with the popup box below.

| Ultimate | Investors |
|----------|-----------|
| erennace |           |

| Investor name * |   |
|-----------------|---|
| Country *       |   |
|                 | a |
|                 |   |
|                 |   |

- Input the relevant details and click 'Submit'.
- The next step is to upload the notification form and/or any additional relevant documents - To do this click 'Add files'.

| The inward investment screening notification form must be attached, together with any other relevant documents.<br>PDF format.              | Documents must be saved in Word, Excel or |
|----------------------------------------------------------------------------------------------------|-------------------------------------------|
|                                                                                                    | • Add files                               |
| There are no files to display.                                                                                                    |                                           |
| I confirm that have downloaded, completed and uploaded the inward investment screening notification form * $\circledast$ No $~\bigcirc$ Yes |                                           |

I You will be presented with the pop-up box below.

| Add files    |                                                         |           | ×      |
|--------------|---------------------------------------------------------|-----------|--------|
| Choose files | Choose Files No file chosen<br>Overwrite existing files |           |        |
|              |                                                         | Add files | Cancel |

- □ Select the relevant documents for your submission.
- All files uploaded to the portal are virus and malware scanned which may take up to two minutes.
- If there are any potential issues detected, you will be prompted to contact the Inward Investment Screening team.
- 1 The final step asks for confirmation that all information provided is correct.

| 10 | Confirm that the information I have provided is correct to best of my knowledge |  |  |  |  |
|----|---------------------------------------------------------------------------------|--|--|--|--|
|    | I understand *                                                                  |  |  |  |  |
|    | ® No ○ Yes                                                                      |  |  |  |  |
|    |                                                                                 |  |  |  |  |
|    |                                                                                 |  |  |  |  |
|    | Previous Submit                                                                 |  |  |  |  |

- Having confirmed this statement, you will be able to submit your notification.
- Once submitted you will be presented with the screen below which will provide you with the reference number for your submission and a link to view it via the IIS Portal.

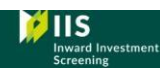

Dashboard Contact us Yvonne Cassidy +

#### **Notification Submitted**

Your Investment Screening application has been submitted. The reference number for this application is **IE2401031**. You can view your application and track its progress via the IIS Portal. You application will now be reviewed and further information will follow by email.

□ Select 'Exit' to leave the IIS Portal.

#### 2.5 Submitting Additional Documents

Having submitted your notification, you may upload additional documents by selecting the relevant notification from the user dashboard.

Click on the relevant notification on your dashboard and you will be presented with the screen below.

| Inward Investment<br>Screening                                                        | Dashboard Contact us Yvonne Cassidy +                                                           |
|---------------------------------------------------------------------------------------|-------------------------------------------------------------------------------------------------|
| Add Additional Documents                                                              |                                                                                                 |
| Notification Form and additional documents                                            |                                                                                                 |
| The inward investment screening notification form must be attached,<br>PDF format.    | together with any other relevant documents. Documents must be saved in Word, Excel or Add files |
| Name 🕇                                                                                | Modified                                                                                        |
| Testing.docx (18 KB)                                                                  | <u>4 minutes ago</u>                                                                            |
| I confirm that have downloaded, completed and uploaded the int $\odot$ $N_{0}~$ ® Yes | <i>r</i> ard investment screening notification form *                                           |
| Submit                                                                                |                                                                                                 |

- □ Select 'Add files' on the right-hand side of the screen and upload documents.
- Click 'Submit'.

### **3. Further Information**

For further detailed information on the screening mechanism, please consult the guidance document available on the Department's website at <u>IIS Stakeholder Guidance</u>